## **ESET Tech Center**

Knowledgebase > ESET PROTECT On-prem > Opt-out from auto-updates in the latest version of ESET PROTECT and ESET PROTECT Cloud

## **Opt-out from auto-updates in the latest version of ESET PROTECT and ESET PROTECT Cloud**

Steef | ESET Nederland - 2021-12-02 - Comments (0) - ESET PROTECT On-prem

## Issue

• Create a new policy to opt-out from auto-updates

## Solution

See the ESET business products that support auto-updates.

- 1. Open the ESET PROTECT or ESET PROTECT Cloud Web Console in your web browser and log in.
- 2. Click **Policies**  $\rightarrow$  **New policy**.

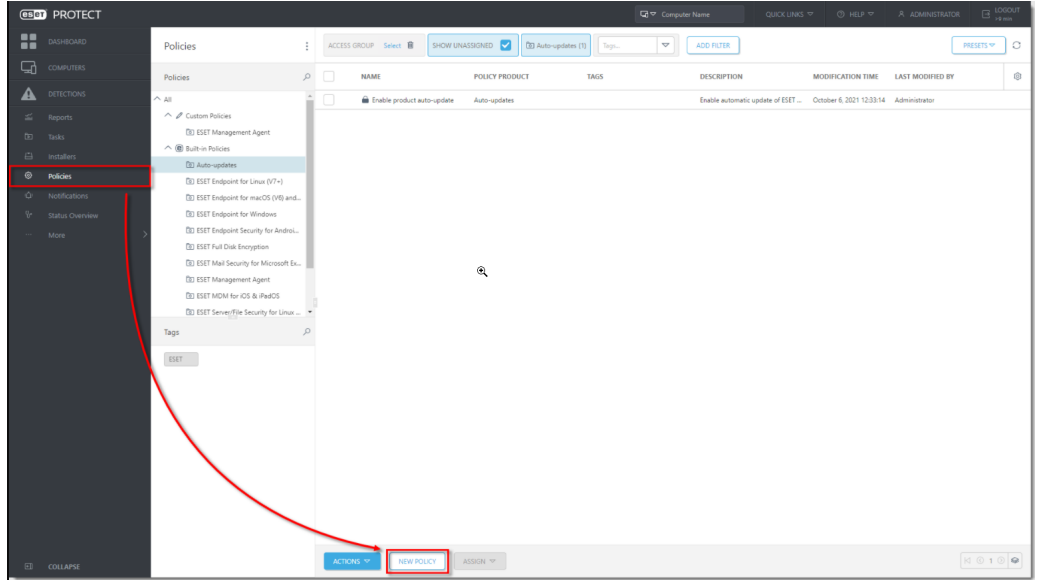

3. Type a name for the new policy to the **Name** field. The **Description** field is optional.

| eser | PROTECT  |                                                                    | Computer Name QUICK LINKS V O HELP V Å ADMINISTRATOR | LOGOUT<br>>9 min |
|------|----------|--------------------------------------------------------------------|------------------------------------------------------|------------------|
|      |          | New Policy                                                         |                                                      |                  |
| 돠    |          | $\underline{}_{\text{Policies}} \ > \ \text{Disable auto updates}$ |                                                      |                  |
| ▲    |          |                                                                    | Nama                                                 |                  |
|      |          | Settings                                                           | Disable auto updates                                 |                  |
| -    |          | Assign                                                             | Description                                          |                  |
| ۲    | Policies | Summary                                                            |                                                      |                  |
| ŵ    |          |                                                                    | Tags                                                 |                  |
| 8-   |          |                                                                    | Select tags                                          |                  |
|      |          |                                                                    |                                                      |                  |
|      |          |                                                                    |                                                      |                  |
|      |          |                                                                    |                                                      |                  |
|      |          |                                                                    |                                                      |                  |
| _    |          |                                                                    |                                                      |                  |
|      |          |                                                                    |                                                      |                  |
| E    | COLLAPSE |                                                                    | BACK CONTINUE FINISH CANCEL                          |                  |

4. Click **Settings** and click the grey radio button next to the **Auto-updates**. The radio button will turn blue and the setting will be set by this policy.

|    | eset  | PROTECT         |                                 |                       | G ♥ Computer Name | QUICK LINKS 🗢 🤇 | ⑦ HELP ♥          | R ⊡ LOGOUT |
|----|-------|-----------------|---------------------------------|-----------------------|-------------------|-----------------|-------------------|------------|
|    |       | DASHBOARD       | New Policy                      |                       |                   |                 |                   |            |
|    | 묘     | COMPUTERS       | Policies > Disable auto updates |                       |                   |                 |                   |            |
|    |       | DETECTIONS      |                                 |                       |                   |                 |                   |            |
|    | ~     | Reports         | Basic                           | Auto-updates          | ~                 |                 | Q. Type to search |            |
|    | Ð     | Tasks           | Settings                        | PRODUCT UPDATE        |                   |                 | 1 C               | • *        |
|    |       | Installers      | Assign                          | ○ ● ≁ Auto-updates    |                   | ×               |                   |            |
|    | ۲     | Policies        | Summary                         | 📕 🗧 🔸 Stop updates at |                   | Select version  | 1                 |            |
|    | φ     | Notifications   |                                 |                       |                   |                 |                   |            |
|    | ₽°    | Status Overview |                                 |                       |                   |                 |                   |            |
|    |       | More            |                                 | Ν                     |                   |                 |                   |            |
|    |       |                 |                                 | Lef.                  |                   |                 |                   |            |
|    |       |                 |                                 |                       |                   |                 |                   |            |
|    |       |                 |                                 |                       |                   |                 |                   |            |
|    |       |                 |                                 |                       |                   |                 |                   |            |
|    |       |                 |                                 |                       |                   |                 |                   |            |
|    |       |                 |                                 |                       |                   |                 |                   |            |
|    |       |                 |                                 |                       |                   |                 |                   |            |
|    |       | COLLAPSE        |                                 | BACK CONTINUE         | CANCEL            |                 |                   |            |
| 5. | Clicl | k Assign → As   | sign.                           |                       |                   |                 |                   |            |

| eset     | PROTECT  |                                 |                 | G ♥ Computer Name | QUICK LINKS 🗢 | ③ HELP マ | A ADMINISTRATOR | B LOGOUT |  |
|----------|----------|---------------------------------|-----------------|-------------------|---------------|----------|-----------------|----------|--|
|          |          | New Policy                      |                 |                   |               |          |                 |          |  |
| 돠        |          | Policies > Disable auto updates |                 |                   |               |          |                 |          |  |
|          |          |                                 |                 |                   |               |          |                 |          |  |
| <u>~</u> |          | Settings                        | ASSIGN UNASSIGN |                   |               |          |                 |          |  |
| 6        |          | Assign                          | TARGET NAME     | TARGET DESCRI     | PTION         | TARGET T | /PE             | ۲        |  |
| ۲        | Policies | Summary NO DATA AVAILABLE       |                 |                   |               |          |                 |          |  |
| Ŷ        |          |                                 |                 |                   |               |          |                 |          |  |
| °.       |          |                                 |                 |                   |               |          |                 |          |  |
|          |          |                                 |                 |                   |               |          |                 |          |  |
|          |          |                                 |                 |                   |               |          |                 |          |  |
|          |          |                                 | N               |                   |               |          |                 |          |  |
|          |          |                                 | 13              |                   |               |          |                 |          |  |
|          |          |                                 |                 |                   |               |          |                 |          |  |
|          |          |                                 |                 |                   |               |          |                 |          |  |
|          |          |                                 |                 |                   |               |          |                 |          |  |
|          | COLLAPSE |                                 | BACK CONTINUE   |                   |               |          |                 |          |  |

6. Select the check boxes next to each static or dynamic group that you want this policy assigned to and click **OK**.

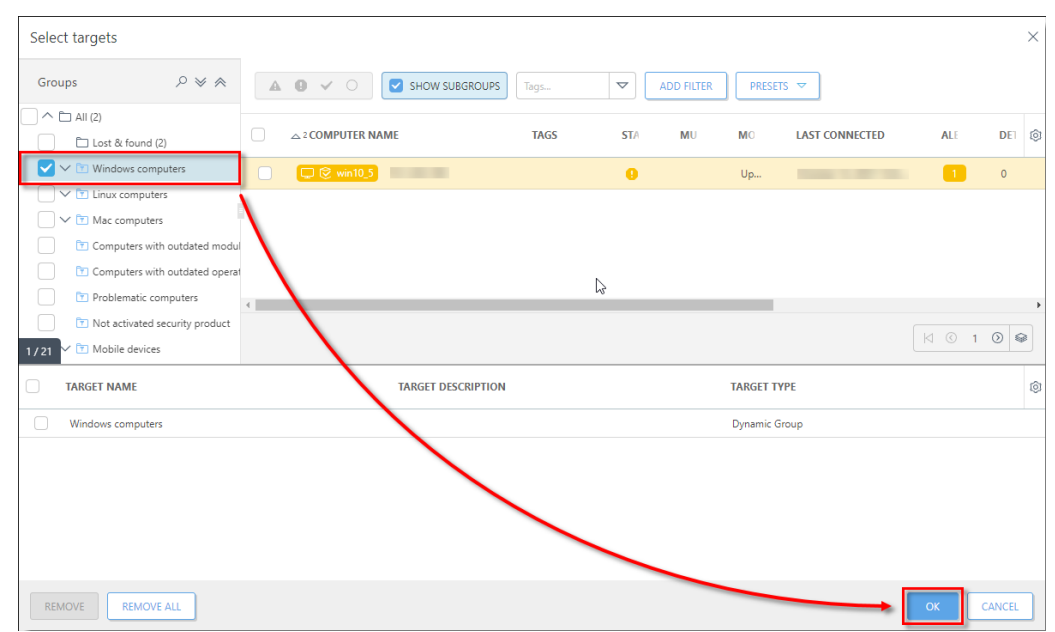

7. Click **Finish** to save your policy. Your policy settings will be applied to the target groups or client computers.